## Sherpath: Student View – Lesson Assignments

## **Viewing Your Lesson Assignments**

- 1. First, access Sherpath from your course.
- 2. At the top of the Home screen, your upcoming assignments will appear in list format. Click on the Lesson assignment due this week.

| Sherpath                                | Home                                                                                                    |          |                                                      |                  |                |  |
|-----------------------------------------|----------------------------------------------------------------------------------------------------|----------|------------------------------------------------------|------------------|----------------|--|
| Home     EAQ     Performance     Ebooks | Sherpath 2<br>Hi, Diane. Today is August 27th.<br>Assignments highlighted in orange are due within the next 7 days<br>Upcoming Past |          |                                                      |                  |                |  |
| Log out                                 | Due Date ↑                                                                                                    | Week     | Title                                                | Туре             | Status         |  |
| Report a Bug<br>Report a Content Error  | 8/30/2021 7:12 am                                                                                                    | Week 116 | Communication In Nursing                             | 다 Lesson         | Due in 3 days  |  |
| Submit Feedback<br>Contact Us           | 8/31/2021 7:11 am                                                                                                    | Week 116 | Hand-Off Report - SBAR                               | 🙉 Simulation     | Due in 4 days  |  |
| Help & Support<br>Training & Resources  | 9/2/2021 9:00 am                                                                                                    | Week 116 | Ensuring The Six Rights Of Medication Administration | الله Skill       | ✓ Complete     |  |
|                                         | 9/5/2021 4:00 am                                                                                                    | Week 116 | Types Of Communication II                            | ೫ Group Activity | Class Material |  |
|                                         | 9/5/2021 4:00 am                                                                                                    | Week 116 | Ch. 24, Fundamentals Of Nursing                      | E EBook          | Class Material |  |
|                                         |                                                                                                    |          |                                                      |                  |                |  |
|                                         |                                                                                                    |          |                                                      |                  |                |  |
|                                         |                                                                                                    |          |                                                      |                  |                |  |
|                                         |                                                                                                    |          |                                                      |                  |                |  |
|                                         |                                                                                                    |          |                                                      |                  |                |  |
|                                         |                                                                                                    |          |                                                      |                  |                |  |

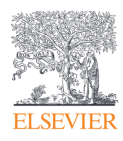

- 3. That lesson's page opens. The due date is located in the upper-right corner of the page. In the center of the page, there is the estimated time it will take to complete the lesson.
- 4. Lastly, there is the Table of Contents. You can click on any of the blue links to view that section of the lesson. To continue, click the **Next** arrow on the bottom-right of the screen.

| 🗸 Back |                                                                                                    | <b>3</b>            |
|--------|----------------------------------------------------------------------------------------------------|---------------------|
| Lesson |                                                                                                    |                     |
|        |                                                                                                    |                     |
|        | Professional Nursing, Theory, and Leadership<br>Theoretical Base of Nursing and Nursing Practice<br>45min                                       |                     |
|        | CONTINUE WHERE I LEFT OFF                                                                                                    |                     |
|        | <ul> <li>Table of Contents</li> <li>Introduction</li> <li>Key Nursing Theories</li> <li>Key Non-Nursing Theories Influencing Nursing</li> </ul> |                     |
|        | Summary     Lesson Assessment                                                                                                    | <b>&gt;</b><br>Next |

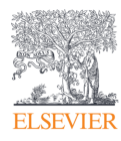

5. The Introduction page will appear. This page will provide basic information about the lesson you are about to go through. Click **Next** at the bottom-right of the page to continue through the lesson.

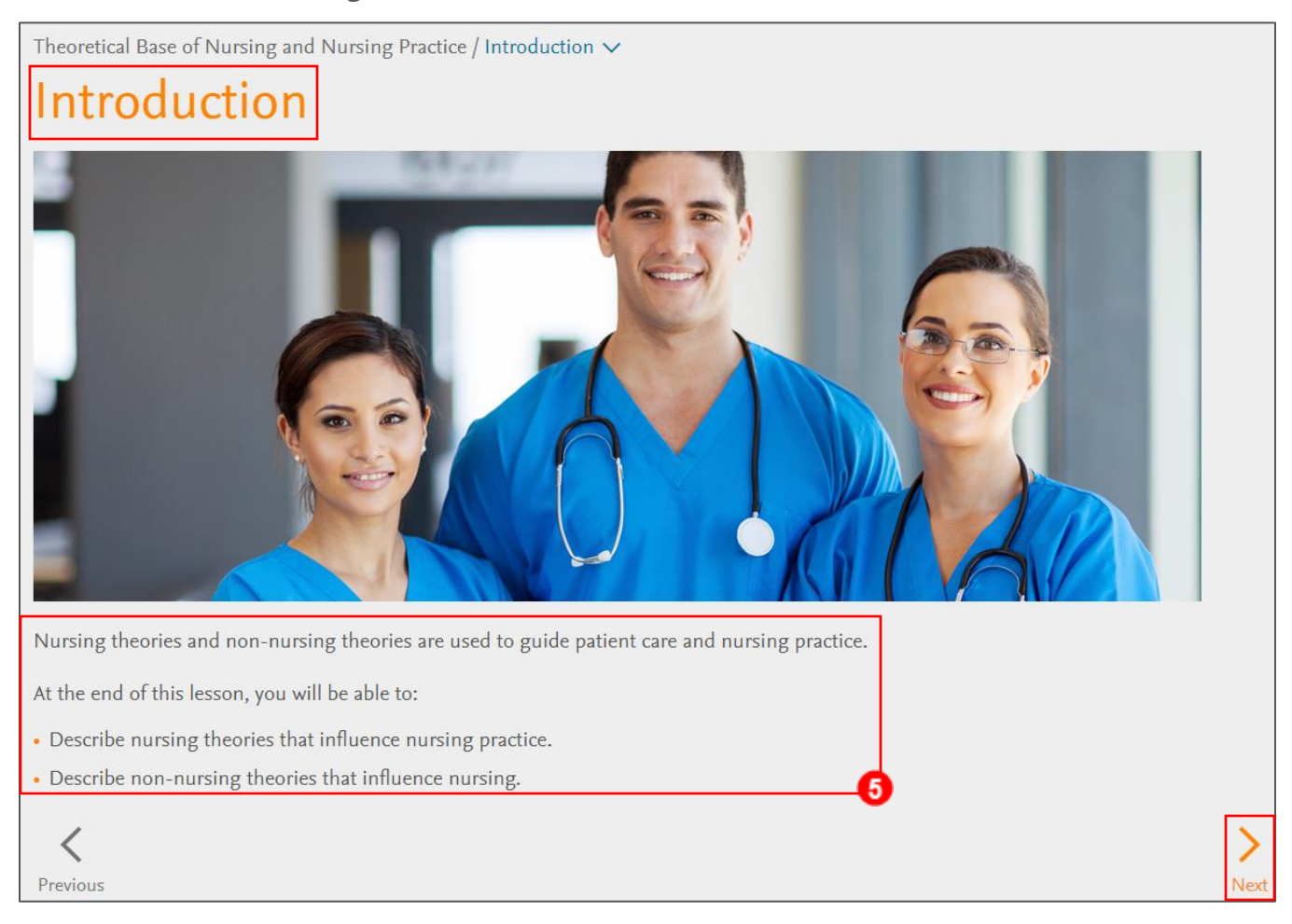

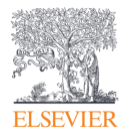

- 6. Clicking on the blue arrows will reveal information about the topic.
- Clicking on a blue-colored word or words will open a text box that will provide the definition. You can also click on the blue Audio icon to hear how the word or words are pronounced.

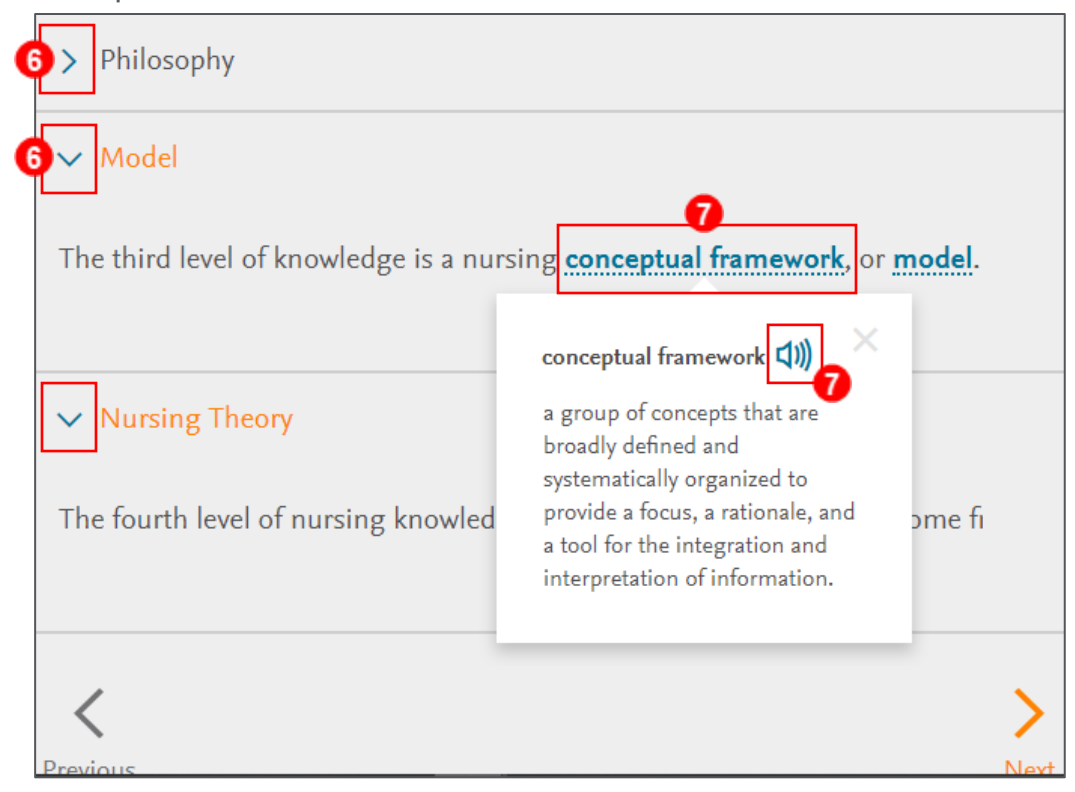

NOTE: You can back out of the lesson at any time. When you are ready to come

back to it, click on the **CONTINUE WHERE I LEFT OFF** button.

|                                                                                                    | 🛗 Due 6/20 |
|----------------------------------------------------------------------------------------------------|------------|
| Professional Nursing, Theory, and Leadership<br>Theoretical Base of Nursing and Nursing Practice<br>45min |            |
| CONTINUE WHERE I LEFT OFF                                                                                 |            |
| ✓ Table of Contents                                                                                       |            |
| ✓ Introduction                                                                                            |            |
| Key Nursing Theories                                                                                      |            |

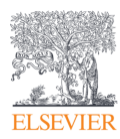

Page 4

Evolve Training and Implementation

- 8. Periodically throughout the lesson, there will be micro-quizzes that will test your knowledge of the content you just read through.
  - a. If you feel prepared for the micro-quiz, click on YES! I'VE GOT THIS! If you want to review some of the content again, you can click on NO. SHOW ME THE KEY POINTS.

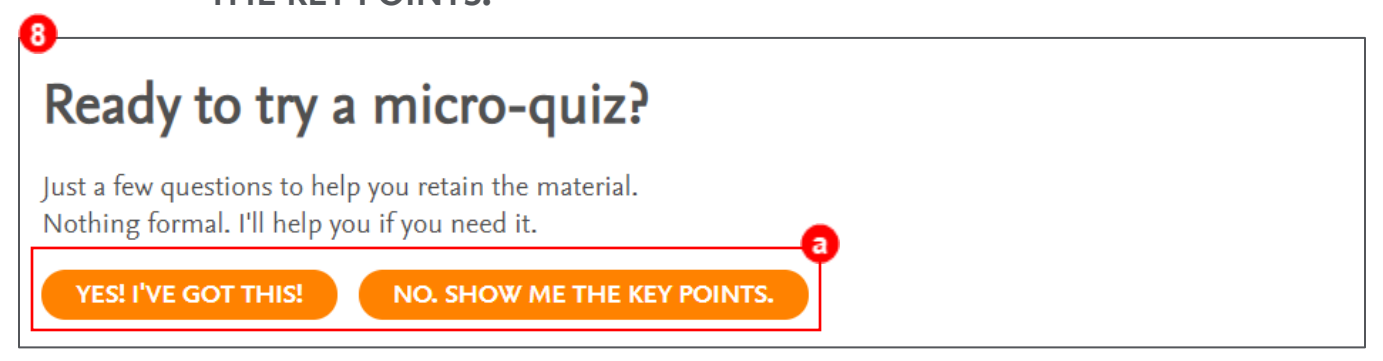

b. Clicking on **NO. SHOW ME THE KEY POINTS** will take you to a page

where the Key Points are displayed on the bottom-half of the page.

c. When you are ready to take the micro-quiz, click on QUIZ ME NOW!

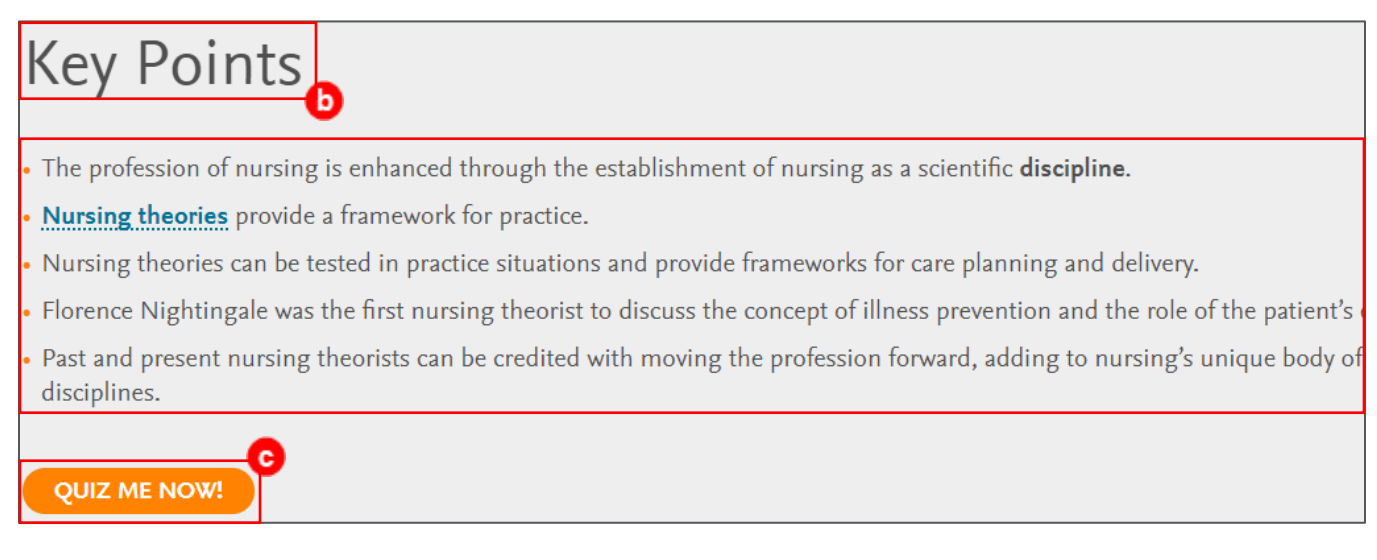

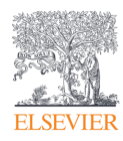

- d. Try to answer the questions to the best of your ability. When you are confident in your answer, click **CONFIDENT** the bottom-left corner.
- e. Answering incorrectly or clicking the **NOT SURE** will open a page that provides you with information related to that question.

| Question 1 of 5                                                       |
|-----------------------------------------------------------------------|
| Match the theorist's name with her conc                               |
| Humane and holistic care for patients                                 |
| Florence Nightingale                                                  |
| Adaption to the environment allows for healing                        |
| Virginia Henderson                                                    |
| A self-care deficit exists when patients cannot meet their own needs. |
| Dorothea Orem                                                         |
| Clinical caring processes include sensitivity and mindfulness.        |
| Jean Watson                                                           |
| d<br>NOT SURE CONFIDENT                                               |

f. Once you feel ready to answer the question again, click **TRY AGAIN** at the bottom-right corner of the page.

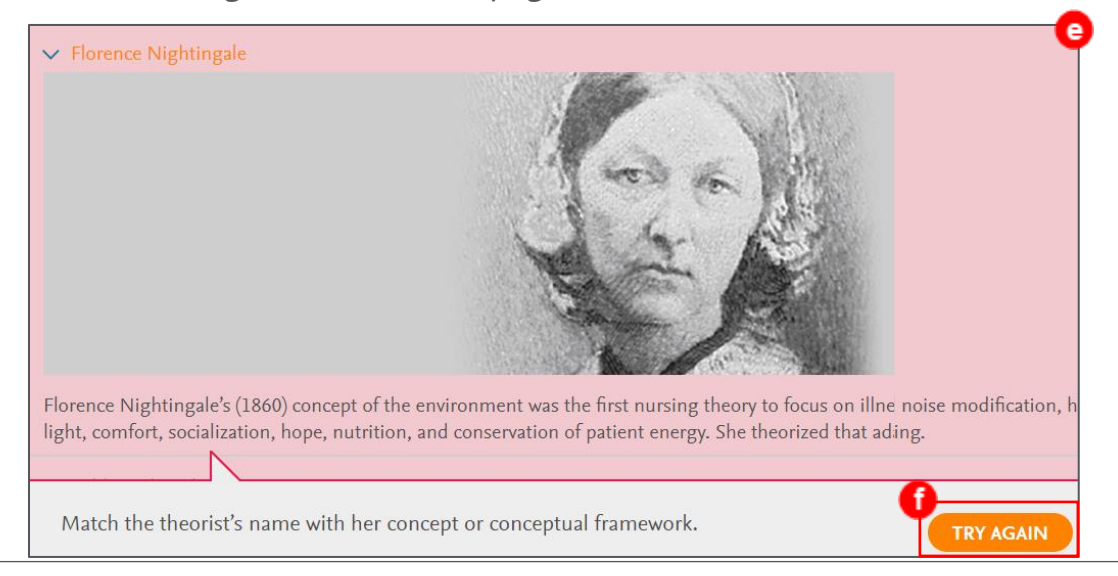

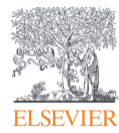

Page 6

g. If you answer the questions incorrectly 3 times, the quiz will answer the

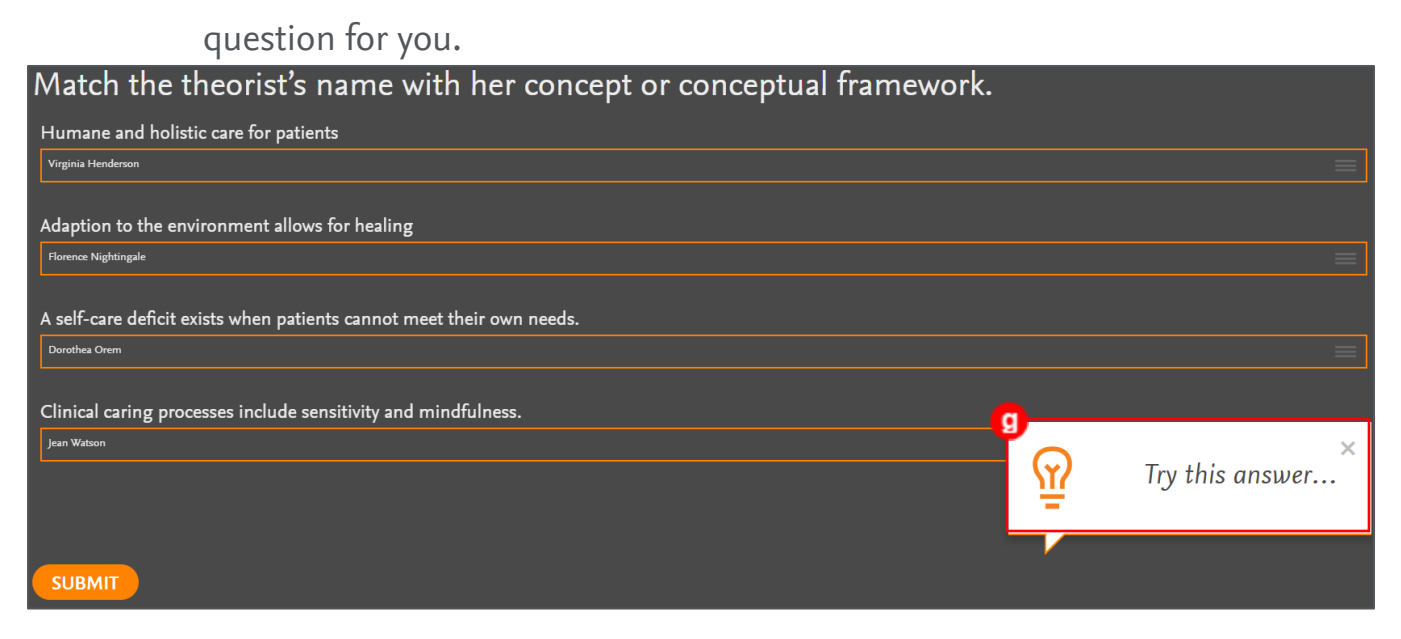

**NOTE:** While micro-quizzes do not affect your grade, it is important to

prepare yourself for the quizzes and exams you will have during the semester.

- h. When you answer a question correctly, the rationales will appear
  - underneath the answer choices.

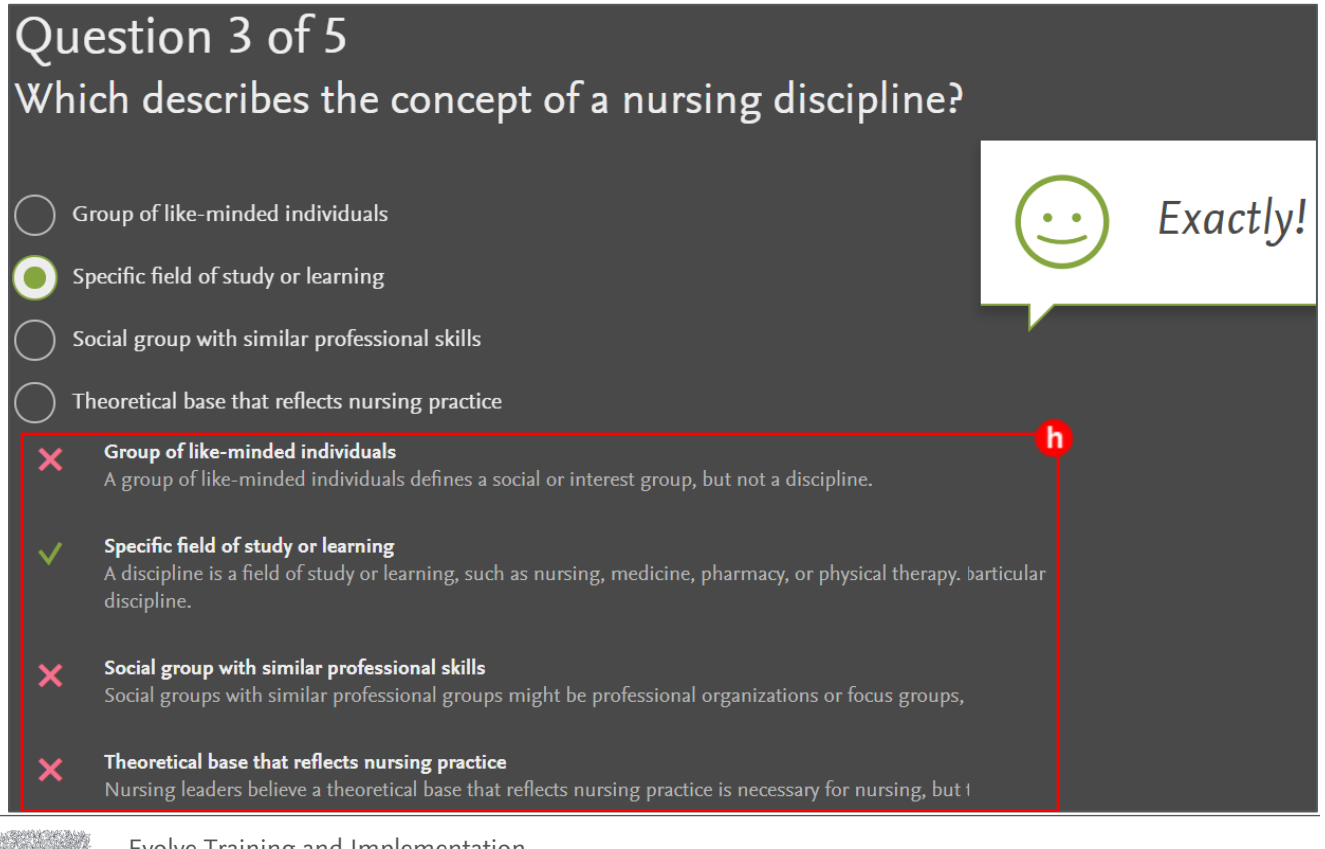

ELSEVIER

Page 7

Evolve Training and Implementation

9. At the end of the lesson, there will be a Lesson Assessment. This tests your knowledge of the entire lesson. As with micro-quizzes, you can look at key points or go straight into the assessment.

**NOTE:** The Lesson Assessment does not provide you with the answer rationales until you have completed it.

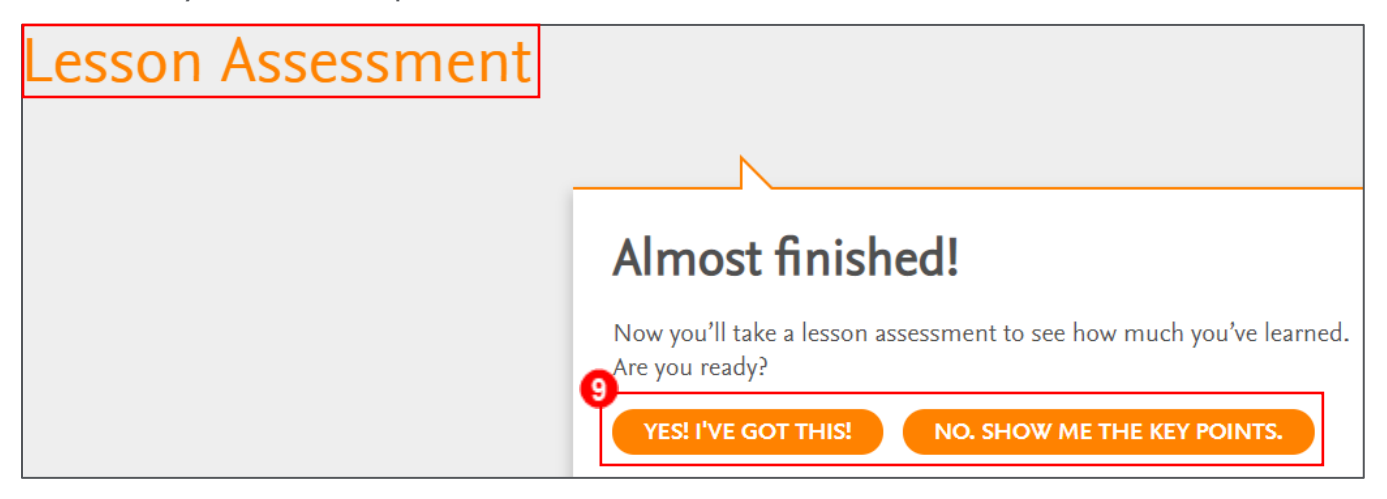

- 10. Once you have finished, the performance screen will appear. Here you can see your overall score for the Lesson Assessment and also see what you answered correctly and incorrectly.
  - a. Click on the **Incorrect** or **Correct** tabs to see the questions and the rationales for the answers.

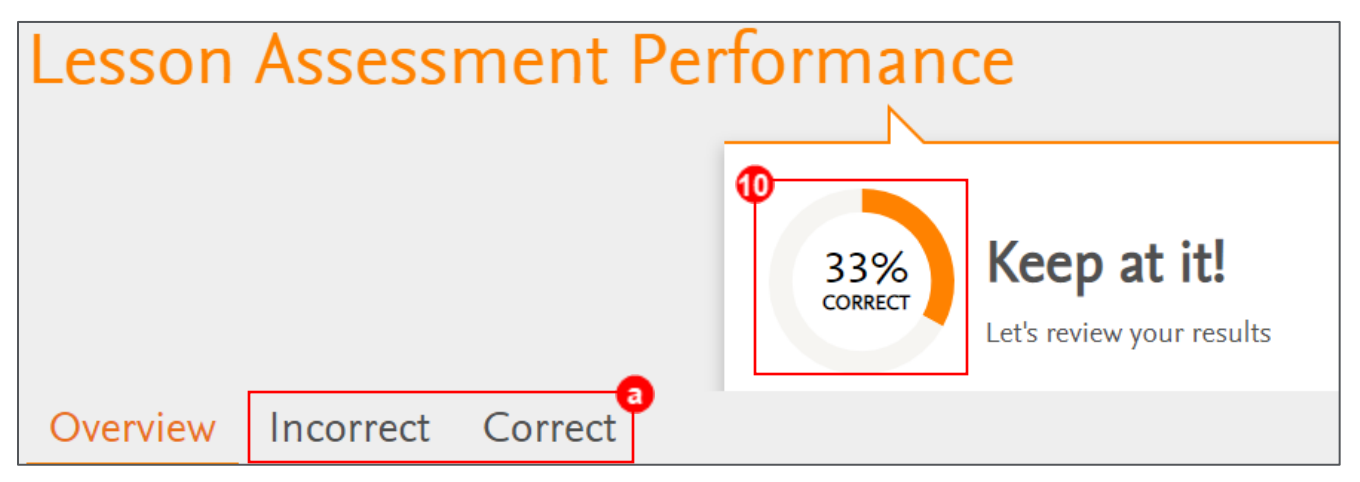

END OF GUIDE

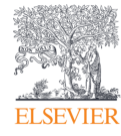